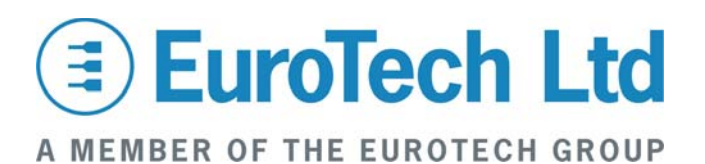

**Product Notice** 

## **PN Number 70**

## Determining the IP address of a VIPER Windows CE system with no screen attached.

| Issue Date:  | 19-Jan-05 | Circulation:       | General |
|--------------|-----------|--------------------|---------|
| PCB Version: | N/A       | Schematic Version: | N/A     |
| PCB Issue:   |           | Schematic Issue:   |         |

The following procedure assumes that a DHCP server is connected to the network, and that it will assign the same IP address to the VIPER CE system after a re-boot.

- Connect COM3 (normally used for touch screen) to a Terminal set to 38K4,n,8,1 on a desktop PC.
- Power up the VIPER CE system.
- When the boot loader information displays the "Initiating image launch in 1 seconds" message, hit the space bar to see the boot loader configuration.

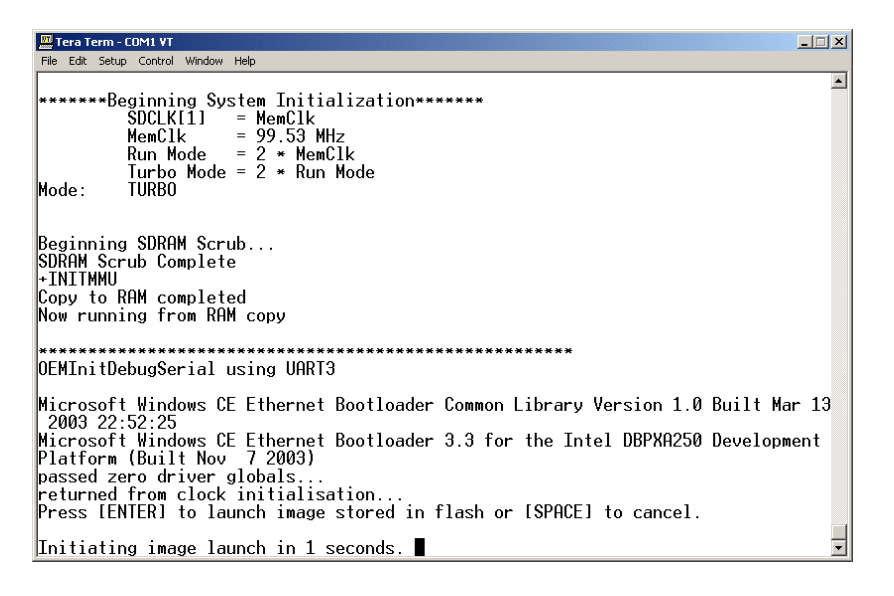

• Select option 5 to change the 'Launch existing flash resident image...' to 'Download new image at startup'

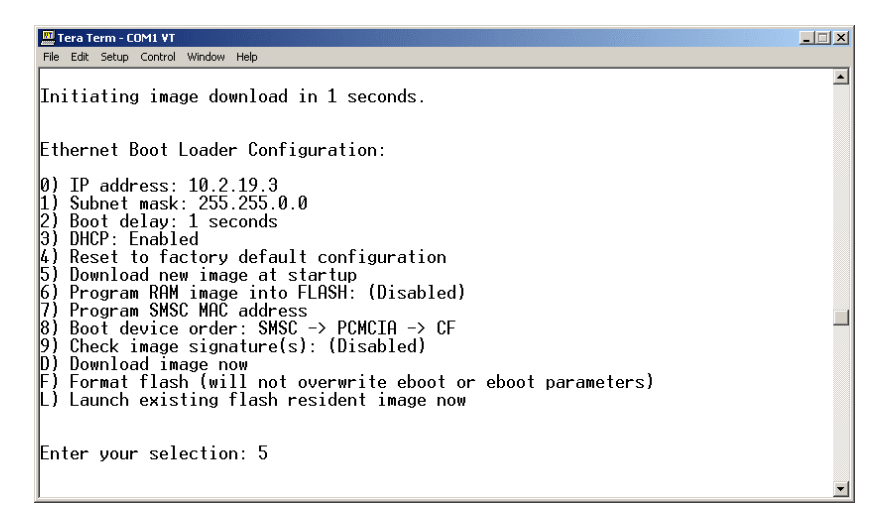

**Important:** Only change the options detailed below. Changing other options in this screen may result in a non-bootable system.

• Select option 'D' to put the system into it's download mode

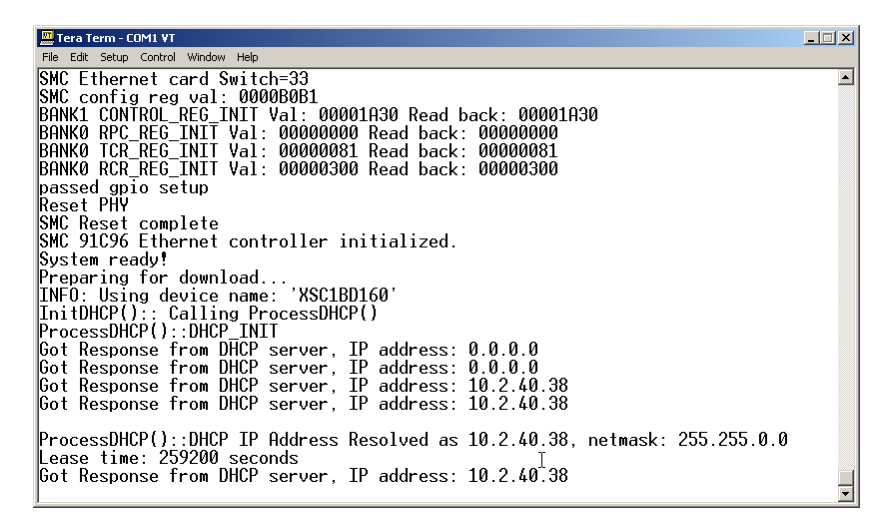

- When the DHCP server has assigned an IP address to the VIPER CE system, make a note of what it is, then power down the system
- Power up the VIPER CE system again
- When the boot loader information displays the "Initiating image launch in 1 seconds" message, hit the space bar

| 🖳 Tera Term - COM1 YT                                                                                                    |  |  |
|----------------------------------------------------------------------------------------------------|--|--|
| File Edit Setup Control Window Help                                                                                                    |  |  |
| *******Beginning System Initialization******<br>SDCLK[1] = MemClk<br>MemClk = 99.53 MHz<br>Run Mode = 2 * MemClk<br>Turbo Mode = 2 * Run Mode<br>Mode: TURBO                                                                                                    |  |  |
| Beginning SDRAM Scrub<br>SDRAM Scrub Complete<br>+INITMMU<br>Copy to RAM completed<br>Now running from RAM copy                                                                                                    |  |  |
| VEX.XXXXXXXXXXXXXXXXXXXXXXXXXXXXXXXXXXX                                                                                                    |  |  |
| Microsoft Windows CE Ethernet Bootloader Common Library Version 1.0 Built Mar 13<br>2003 22:52:25<br>Microsoft Windows CE Ethernet Bootloader 3.3 for the Intel DBPXA250 Development<br>Platform (Built Nov 7 2003)<br>passed zero driver globals<br>returned from clock initialisation<br>Press [ENTER] to launch image stored in flash or [SPACE] to cancel.<br>Initiating image launch in 1 seconds |  |  |
| Intructing image function in 1 Seconds.                                                                                                    |  |  |

- Select option 5 to change the 'Download new image at startup' back to 'Launch existing flash resident image...'
- Select option 'L' to launch the CE image

## Using VNC to connect to the VIPER CE System

- Install and run VNC client program on the desktop PC •
- Click on Options... •
- Un-tick the Auto Select option •
- Select Raw

| Connection Options                                                                                                 | X                                                                                          |  |
|----------------------------------------------------------------------------------------------------|--------------------------------------------------------------------------------------------|--|
| Format and Encoding<br>Auto select<br>Use 8-bit colour                                                             | Mouse<br>Emulate 3 Buttons (with 2-button click)<br>Swap mouse buttons 2 and 3             |  |
| C Hextile<br>C CoRRE<br>C RRE<br>C RRE<br>C Raw<br>✓ Use CopyRect encoding                                         | Display<br>View only (inputs ignored)<br>Full-screen mode<br>Scale by 1 / 1 (experimental) |  |
| Misc<br>Shared (don't disconnect other viewers)<br>Deiconify on Bell<br>Disable clipboard transfer<br>OK<br>Cancel |                                                                                            |  |

- Click OK .
- Set the VIPER's IP address, obtained earlier, in the VNC server box

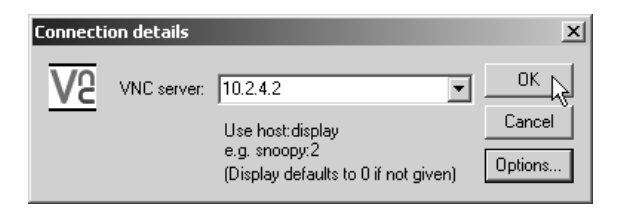

- Click OK •
- When a connection has been made, a window will appear on the desktop PC showing the same screen as the VIPER CE system.

If you have any questions about this or about any of our products please contact Eurotech Ltd Technical Support.

Will Frazer **Technical Support Manager**